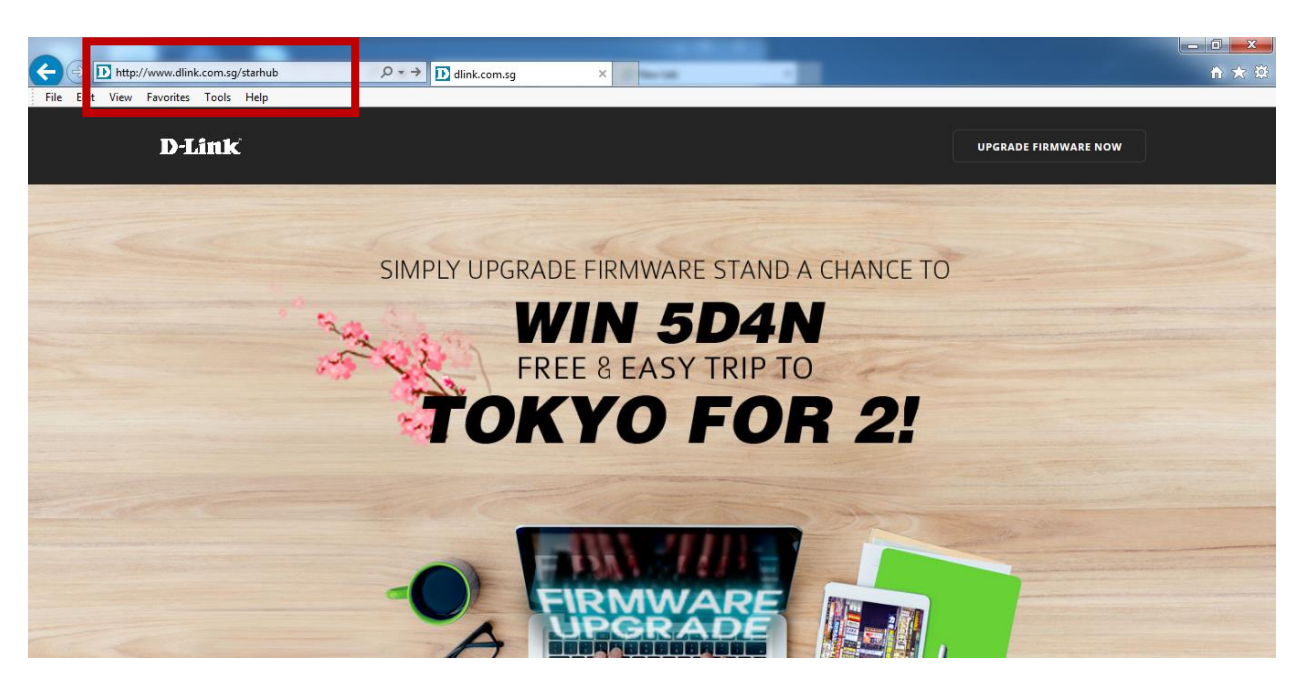

1) Access to <a href="http://www.dlink.com.sg/starhub">http://www.dlink.com.sg/starhub</a> and select Upgrade Firmware Now

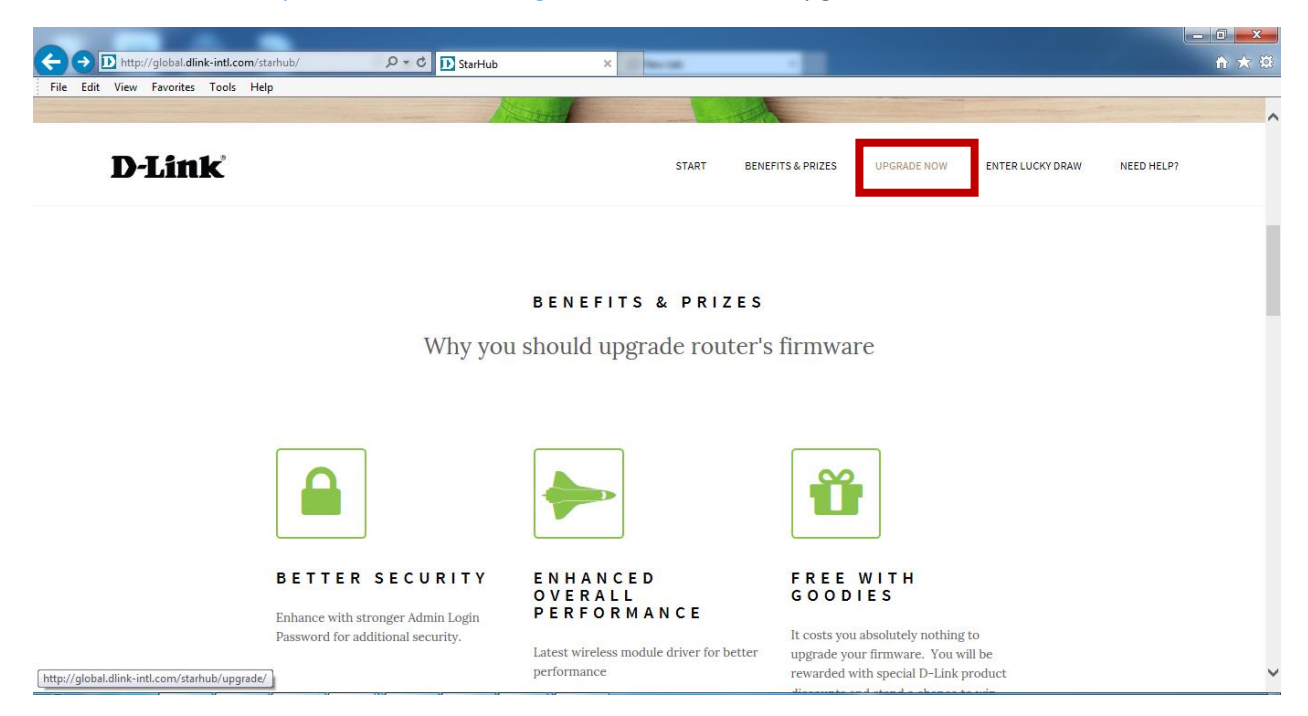

2) Click on Upgrade Now

## Firmware Upgrade

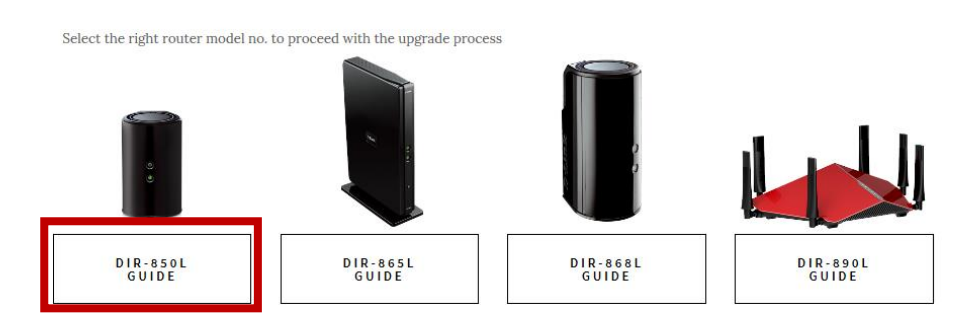

3) Select DIR-850L Guide

## Upgrade Guide for DIR-850L

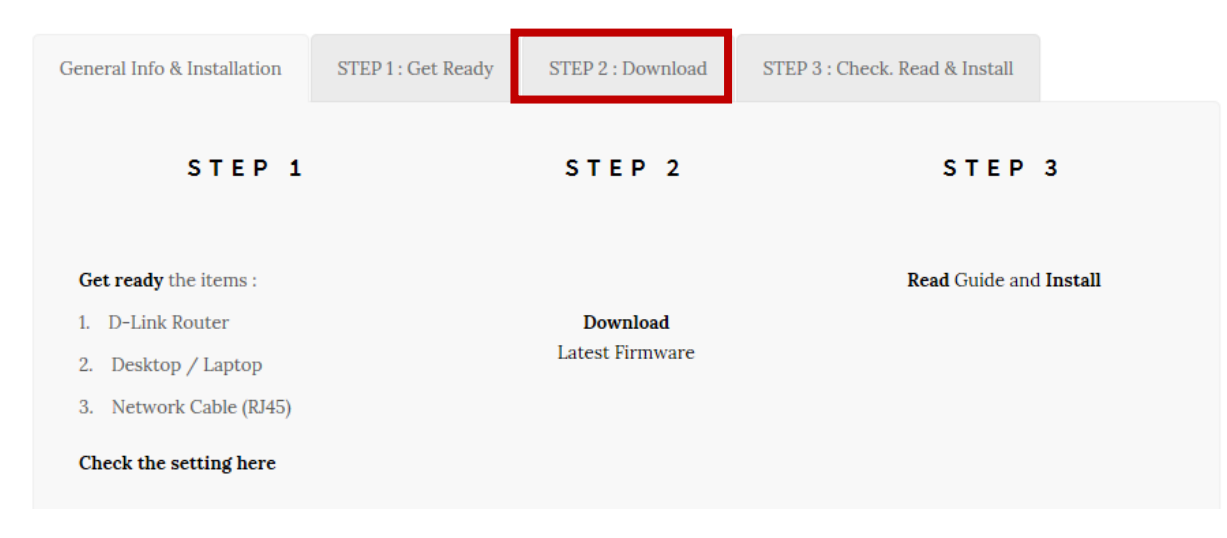

4) Select Download

## DOWNLOAD FIRMWARE

## IMPORTANT !

(D10050) 5000 000

Make sure your device is connected to your router with an **Ethernet cable** for the upgrade process; **DO NOT use a wireless** connection when upgrading the firmware. Also, make sure you use a computer connected to the same router as your device; do not perform this process through a remote connection to your device over the Internet.

| HARDWARE A<br>DOWNLOAD FIRMWARE VERSION 1.13 |
|----------------------------------------------|
| HARDWARE B<br>DOWNLOAD FIRMWARE VERSION 2.07 |
|                                              |

Help on how to download firmware

5) Select hardware A 1.13

| Internet Explorer                                 |
|---------------------------------------------------|
| What do you want to do with DIR850L_FW113SGb.zip? |
| From: www.dlink.com.sg                            |
| Open<br>The file won't be saved automatically.    |
| → Save                                            |
| Save as                                           |
| Cancel                                            |

6) Save the firmware

| → D http://dlin | krouter/                | P - C D-LINK SYSTEMS, INC.   WL×                          |                           | - □ <b>- ×</b> |
|-----------------|-------------------------|-----------------------------------------------------------|---------------------------|----------------|
|                 | Product Page : DIR-850L | Hardware Version : A1 Fi                                  | irmware Version : 1.12 SG |                |
|                 | D-T int                 |                                                           |                           |                |
|                 | <b>D</b> -Billik        |                                                           |                           |                |
|                 | LOGIN                   |                                                           |                           |                |
|                 | Login to th             | e router : Password : Login                               |                           |                |
|                 | WIRELESS                |                                                           |                           |                |
|                 |                         | Copyright © 2013 D-Link Corporation. All rights reserved. |                           |                |

7) Access to <u>http://dlinkrouter</u>, login to router (by default no password)

| Product Page : DIR-8501                    | L                                                                                                    |                                                                                                    | На                                                                                                    | rdware Version : A1 Fi                                            | rmware Version: 1.12 SG                                                                                                    |
|--------------------------------------------|----------------------------------------------------------------------------------------------------|----------------------------------------------------------------------------------------------------|----------------------------------------------------------------------------------------------------|-------------------------------------------------------------------|----------------------------------------------------------------------------------------------------|
| D-Lini                                     | ¢                                                                                                    |                                                                                                    |                                                                                                    |                                                                   | $\prec$                                                                                                    |
| DIR-850L                                   | SETUP                                                                                                    | ADVANCED                                                                                                    | TOOLS                                                                                                    | STATUS                                                            | SUPPORT                                                                                                    |
| ADMIN                                      | FIRMWARE UPDATE                                                                                                    |                                                                                                    |                                                                                                    |                                                                   | Helpful Hints                                                                                                    |
| TIME<br>SYSLOG<br>EMAIL SETTINGS<br>SYSTEM | There may be new firmware for your router to improve functionality and performance.<br><u>Click here to check for an upgrade on our support site.</u><br>To upgrade the firmware, locate the upgrade file on the local hard drive with the Browse button.<br>Once you have found the file to be used, click the Upload button to start the firmware upgrade.<br>The language pack allows you to change the language of the user interface on the router. We |                                                                                                    |                                                                                                    |                                                                   | • Firmware Update<br>are released periodically<br>to improve the<br>functionality of your<br>router and also to add<br>features. If you run into<br>a problem with a specific |
| FIRMWARE                                   | that any changes in the                                                                                                    | firmware are displayed co                                                                                                    | rrectly.                                                                                                    |                                                                   | feature of the router,<br>check our support site by                                                                                                    |
| DYNAMIC DNS<br>SYSTEM CHECK<br>SCHEDULES   | To upgrade the language pack, locate the upgrade file on the local hard drive with the Browse button. Once you have found the file to be used, click the Upload button to start the language pack upgrade. Now and see if an updated version of firmware is available for                                                                                                    |                                                                                                    |                                                                                                    |                                                                   |                                                                                                    |
|                                            | FIRMWARE INFORMATION                                                                                                    |                                                                                                    |                                                                                                    |                                                                   |                                                                                                    |
|                                            | Current Firmware Version : 1.12<br>Current Firmware Time : 04/18/2015 16:19:00<br>Check Online Now for Latest : Check Now<br>Firmware Version                                                                                                    |                                                                                                    |                                                                                                    |                                                                   |                                                                                                    |
|                                            | FIRMWARE UPGRAD                                                                                                    | E<br>e upgrades reset the con<br>nupgrade, be sure to sa<br>vare, your PC must have<br>e upgrade file, and click<br>Upload :<br>Upload | nfiguration options to th<br>ve the current configura<br>e a wired connection to<br>c on the Upload button. | ne factory defaults.<br>ation.<br>the router. Enter the<br>Browse |                                                                                                    |

8) Tools > Firmware > Browse...

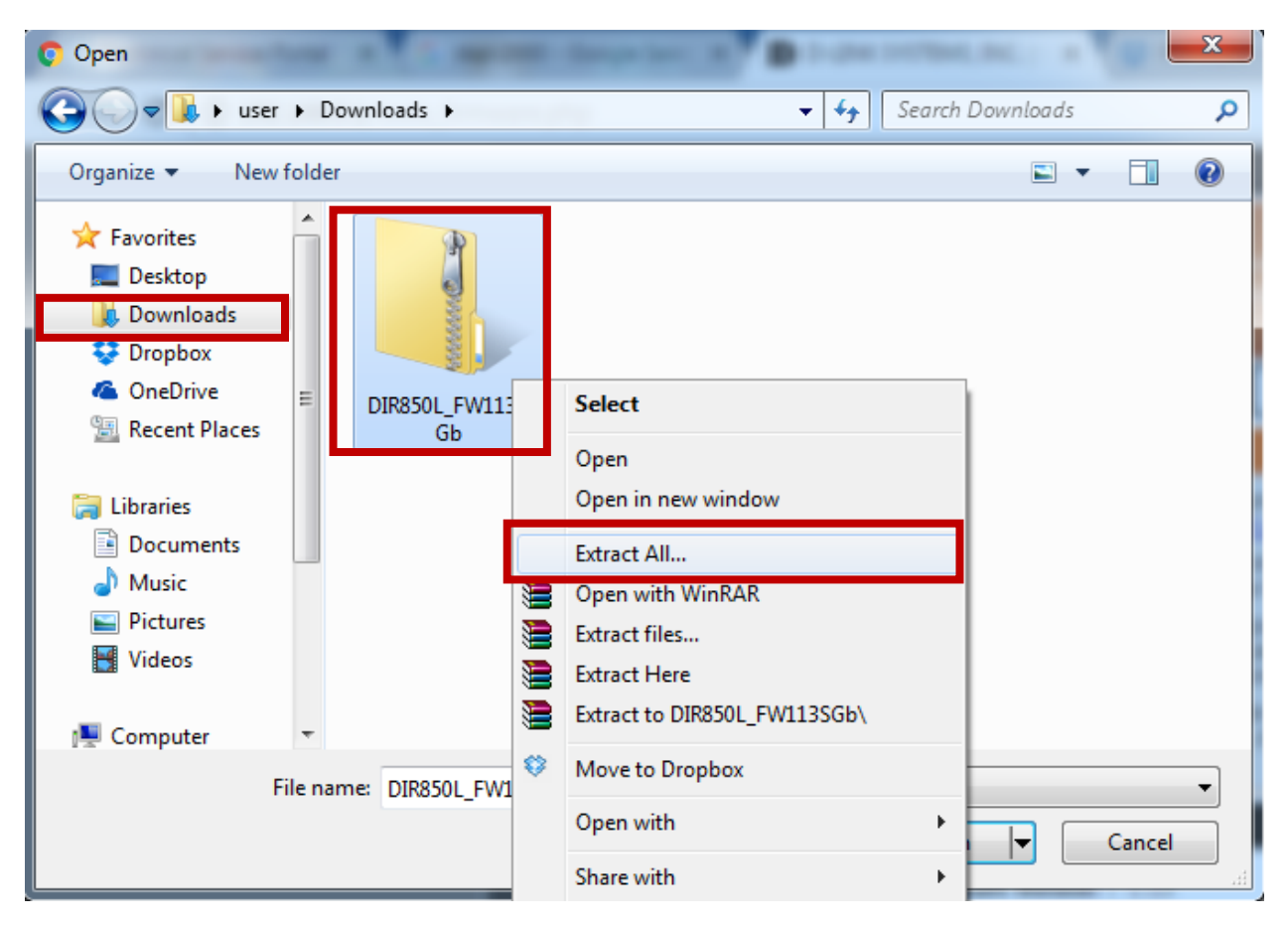

9) Go to download folder and extract the folder

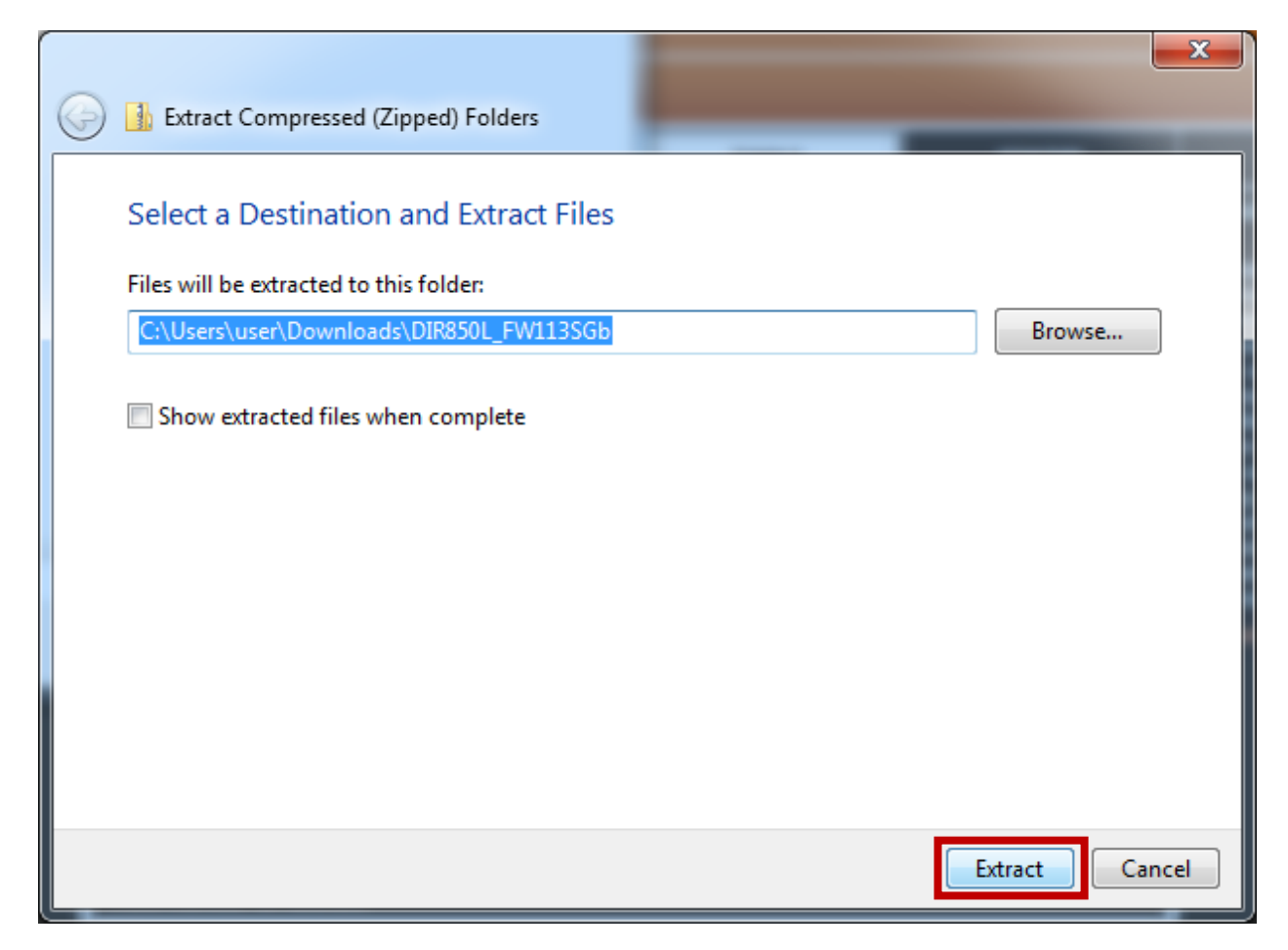

10) Extract it

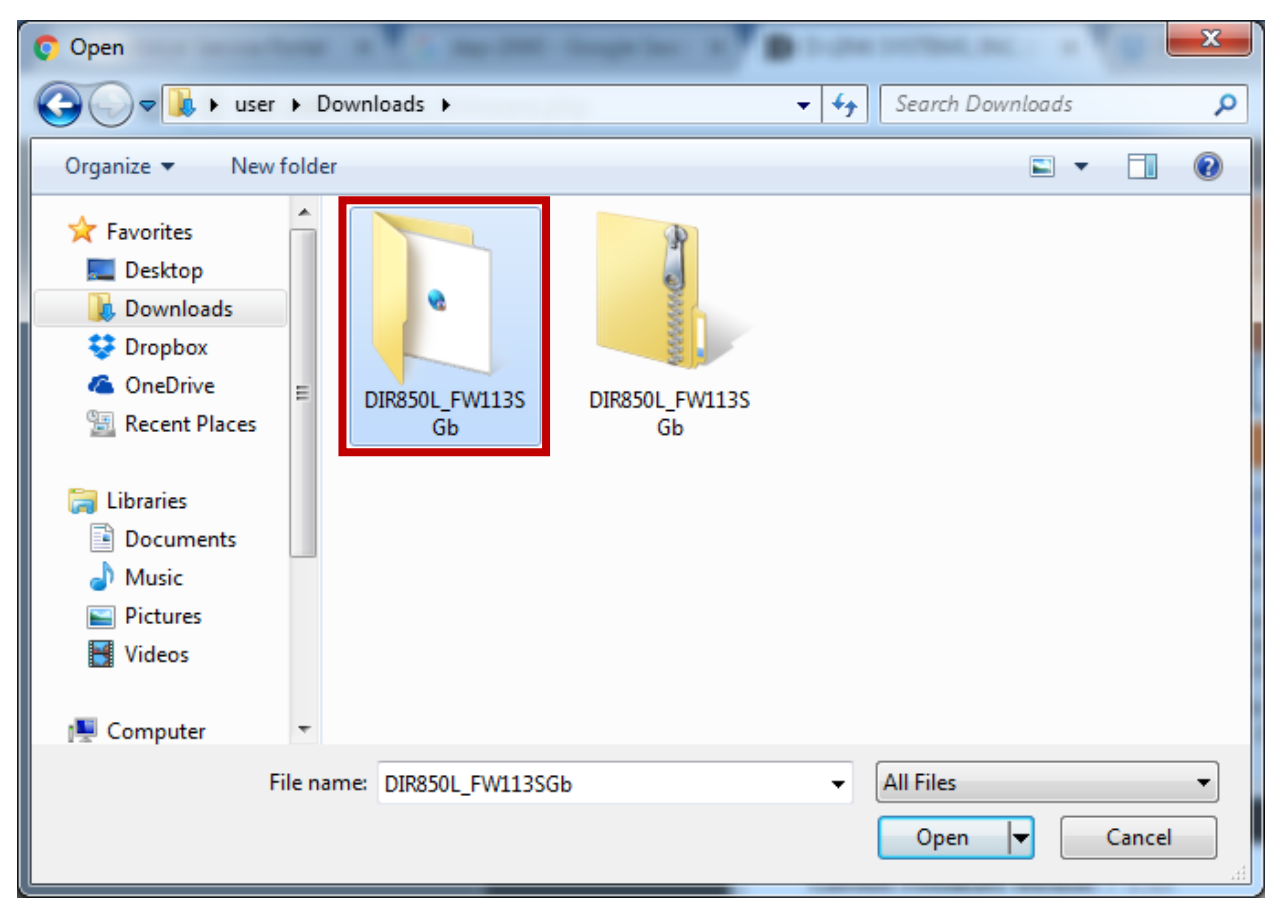

11) Extracted folder found and access it

| 📀 Open                                                                                                    |                            |  |  |  |
|----------------------------------------------------------------------------------------------------|----------------------------|--|--|--|
| G ↓ user > Downloads > DIR850L_FW113SGb                                                                                                    | Search DIR850L_FW113SGb    |  |  |  |
| Organize 🔻 New folder                                                                                                    | !≡ ▼ 🔟 🔞                   |  |  |  |
| Favorites                                                                                                    | Date modified Type         |  |  |  |
| Desktop                                                                                                    | 5/19/2017 5:13 PM BII File |  |  |  |
| Downloads<br>Dropbox                                                                                                    |                            |  |  |  |
| ConeDrive                                                                                                    |                            |  |  |  |
| 🕮 Recent Places                                                                                                    |                            |  |  |  |
| 🥽 Libraries                                                                                                    |                            |  |  |  |
| Documents                                                                                                    |                            |  |  |  |
| Music     Pictures                                                                                                    |                            |  |  |  |
| Videos                                                                                                    |                            |  |  |  |
| The Computer of the Computer of the Computer o |                            |  |  |  |
| File name: DIPSEOL DW1125Ch                                                                                                    |                            |  |  |  |
| The name: DIR8SUL_FWIISSGD                                                                                                    | Open  Cancel               |  |  |  |

12) Select the file and click open

クマン O D-LINK SYSTEMS, INC. | WI... ×

e.php

| DIR-850L                                                                                           | SETUP                                                                                                    | ADVANCED | TOOLS | STATUS |  |
|----------------------------------------------------------------------------------------------------|----------------------------------------------------------------------------------------------------|----------|-------|--------|--|
| ADMIN                                                                                              | FIRMWARE UPDATE                                                                                                    |          |       |        |  |
| TIME<br>SYSLOG<br>EMAIL SETTINGS<br>SYSTEM<br>FIRMWARE<br>DYNAMIC DNS<br>SYSTEM CHECK<br>SCHEDULES | There may be new firmware for your router to improve functionality and performance.<br>Click here to check for an upgrade on our support site.<br>To upgrade the firmware, locate the upgrade file on the local hard drive with the Browse button.<br>Once you have found the file to be used, click the Upload button to start the firmware upgrade.<br>The language pack allows you to change the language of the user interface on the router. We<br>suggest that you upgrade your current language pack if you upgrade the firmware. This ensures<br>that any changes in the firmware are displayed correctly.<br>To upgrade the language pack, locate the upgrade file on the local hard drive with the Browse<br>button. Once you have found the file to be used, click the Upload button to start the language pack<br>upgrade. |          |       |        |  |
|                                                                                                    | FIRMWARE INFORMATION<br>Current Firmware Version : 1.12<br>Current Firmware Time : 04/18/2015 16:19:00<br>Check Online Now for Latest : Check Now<br>Firmware Version                                                                                                    |          |       |        |  |
|                                                                                                    | FIRMWARE UPGRADE         Note: Some firmware upgrades reset the configuration options to the factory defaults.<br>Before performing an upgrade, be sure to save the current configuration.         To upgrade the firmware, your PC must have a wired connection to the router. Enter the name of the firmware upgrade file, and click on the Upload button.         Upload         ELANGUAGE PACK UPGRADE         Upload                                                                                                    |          |       |        |  |
|                                                                                                    |                                                                                                    |          |       |        |  |

13) Click upload

| Product Page : D | IR-850L                                                              | Hardware Version : A1     | Firmware Version : 1.12 SG |
|------------------|----------------------------------------------------------------------|---------------------------|----------------------------|
|                  |                                                                      |                           |                            |
|                  | nk –                                                                 |                           |                            |
|                  |                                                                      |                           |                            |
|                  |                                                                      |                           |                            |
|                  | FIRMWARE UPLOAD                                                      |                           |                            |
|                  | The device is updating the firmware now.                             |                           |                            |
|                  |                                                                      |                           |                            |
|                  | It takes a while to update firmware and reboot the device. Please DO | NOT power off the device. |                            |
|                  | Waiting time : 267 second(s)                                         |                           |                            |
|                  |                                                                      |                           |                            |
|                  |                                                                      |                           |                            |
| minerez          | 5                                                                    |                           |                            |
|                  | Copyright © 2013 D-Link Corporation. All rights re                   | served.                   |                            |

14) Waiting countdown

| Product Page : D | DIR-850L              | Hardware Version : A1 Fi                                  | irmware Version : 1.13 SG |
|------------------|-----------------------|-----------------------------------------------------------|---------------------------|
| D-T S            |                       |                                                           |                           |
|                  |                       |                                                           |                           |
|                  |                       |                                                           |                           |
|                  | LOGIN                 |                                                           |                           |
|                  | Login to the router : |                                                           |                           |
|                  |                       | User Name : Admin                                         |                           |
|                  |                       | Password : Login                                          |                           |
|                  |                       |                                                           |                           |
|                  |                       |                                                           |                           |
| WIRELES          | 55                    |                                                           |                           |
|                  |                       | Copyright © 2013 D-Link Corporation. All rights reserved. |                           |

15) After firmware upgrade, login to router

| DIR-850L       | SETUP                                                                                                    | ADVANCED                                                                                                    | TOOLS    | STATUS |  |  |
|----------------|----------------------------------------------------------------------------------------------------|----------------------------------------------------------------------------------------------------|----------|--------|--|--|
| ADMIN          | FIRMWARE UPDATE                                                                                                    | FIRMWARE UPDATE                                                                                                    |          |        |  |  |
| ТІМЕ           | There may be new firm                                                                                                    | There may be new firmware for your router to improve functionality and performance.<br><u>Click here to check for an upgrade on our support site.</u>                                                                                                    |          |        |  |  |
| SYSLOG         | Click here to check for a                                                                                                    |                                                                                                    |          |        |  |  |
| EMAIL SETTINGS | To upgrade the firmwar<br>Once you have found th                                                                                                    | To upgrade the firmware, locate the upgrade file on the local hard drive with the Browse button.<br>Once you have found the file to be used, click the Upload button to start the firmware upgrade.<br>The language pack allows you to change the language of the user interface on the router. We |          |        |  |  |
| SYSTEM         | The language pack allow                                                                                                    |                                                                                                    |          |        |  |  |
| FIRMWARE       | suggest that you upgrade your current language pack if you upgrade the firmware. This ensures<br>that any changes in the firmware are displayed correctly. |                                                                                                    |          |        |  |  |
| DYNAMIC DNS    | To upgrade the languag                                                                                                    | To upgrade the language pack, locate the upgrade file on the local hard drive with the Browse                                                                                                    |          |        |  |  |
| SYSTEM CHECK   | button. Once you have found the file to be used, click the Upload button to start the language pack<br>upgrade.                                            |                                                                                                    |          |        |  |  |
| SCHEDULES      | -ra                                                                                                    |                                                                                                    |          |        |  |  |
|                | FIRMWARE INFORMATION                                                                                                    |                                                                                                    |          |        |  |  |
|                | Current Firmwar<br>Current Firmw<br>Check Online Now<br>Firmwar                                                                                            | re Version : 1.13<br>vare Time : 04/19/2017 1<br>for Latest : Check Now<br>re Version                                                                                                    | L0:48:00 |        |  |  |

16) Current firmware version is 1.13